## Załącznik z dysku

Za pomocą ikonki , "Dodaj" dostępnej w ramach kontrolki typu załącznik można dodać do dokumentu pliki o dowolnym formacie. Po kliknięciu ikonki "Dodaj" możliwy jest wybór źródła pliku.

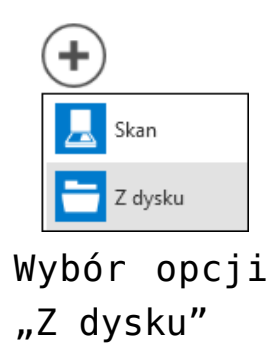

Po wybraniu opcji "Z dysku" wyświetlane jest okno "Otwieranie" pozwalające na wybranie pliku z dysku.

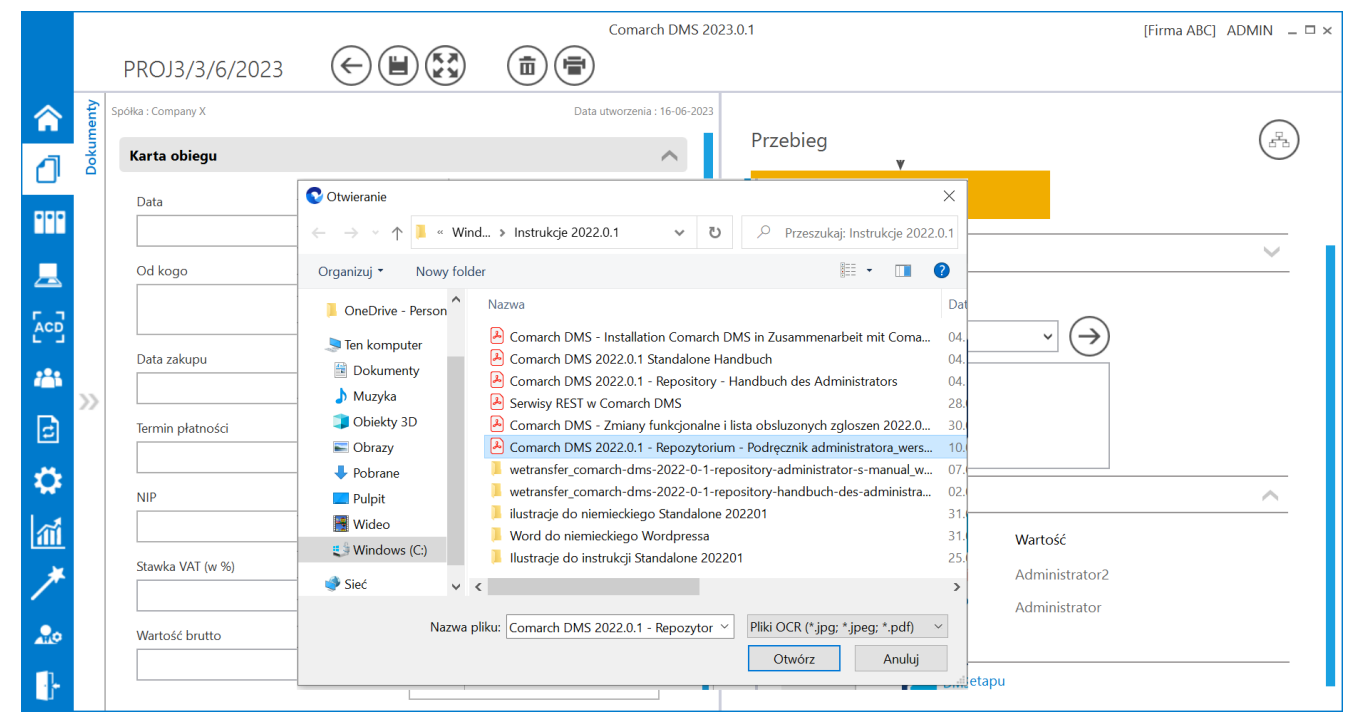

Wybór pliku załącznika z dysku

Plik zostanie załączony do dokumentu, a jego podgląd możliwy będzie w oknie "Podgląd" (zob. <u>Podgląd załącznika</u>).

|     |       |                    | Comarch DMS 2023.0.1         | [Firma ABC] ADMIN 💷 🗆 🗙 |
|-----|-------|--------------------|------------------------------|-------------------------|
|     |       | PROJ3/3/6/2023     |                              |                         |
|     | menty | Spółka : Company X | Data utworzenia : 16-06-2023 |                         |
| đ   | Doku  | Karta obiegu       |                              |                         |
|     |       | Data               | Załącznik g                  |                         |
|     |       |                    | Comarch DMS 2022.0.1 ■ □     |                         |
| 507 |       | Od kogo            | Numer dokumentu              |                         |
|     |       |                    |                              |                         |
|     | >>    | Data zakupu        | Data otrzymania              |                         |
| B   |       |                    |                              |                         |
| ٢   |       | Termin płatności   | Tytuł maila                  |                         |
| ส์เ |       | NIP                | Wartość netto                |                         |
| *   |       |                    |                              |                         |
|     |       | Stawka VAT (w %)   | Kwota VAT                    |                         |
| 20  |       |                    |                              |                         |
|     |       |                    |                              |                         |

Podgląd załącznika